## auのメール設定方法

迷惑メールを送信する業者の手口
\*Fromアドレス
「他人のアドレスになりすます」
「存在しないアドレスにする」
送信の都度アドレス変更してくる!
迷惑メール予防対策
メールフィルターの利用「指定受信機能」を活用

受信したいメールを指定受信・指定拒否(併用可能)

携帯電話・PHS会社毎に受信/拒否を選択、必要なメールのみ受信 \*指定したドメイン・メールアドレスからのメールを受信

\*指定したアドレスからのメールを拒否

\*インターネットからのメールの中で、携帯電話・PHSドメインになりすましたメールの み拒否することも可能

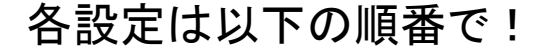

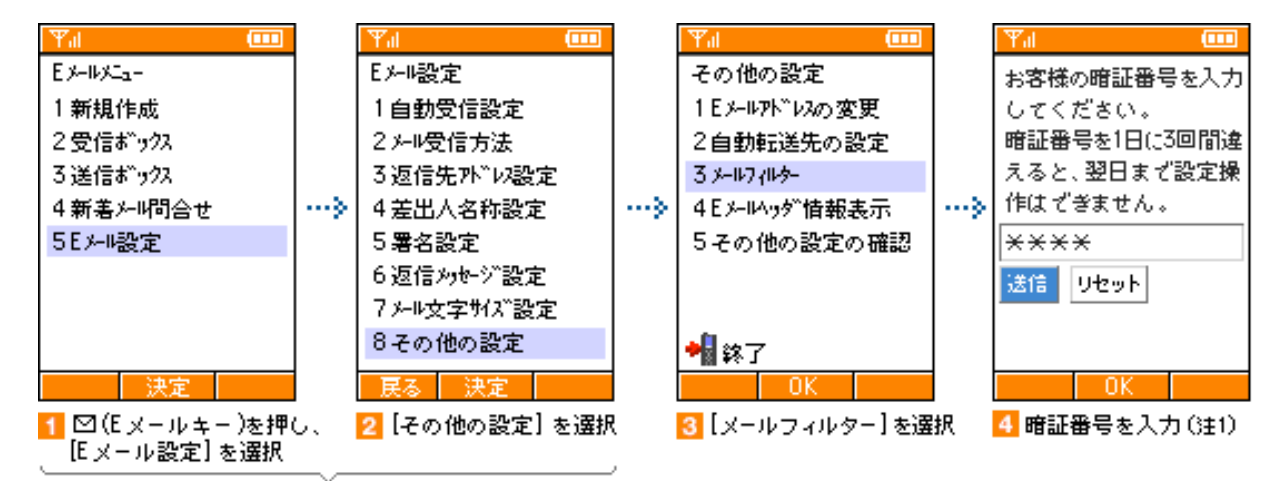

※機種の仕様によって、変わります。

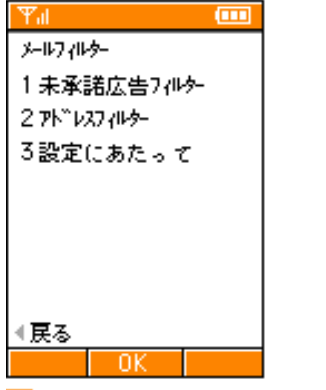

5 メールフィルターのメニューが表示されます

注1) 暗証番号とは加入時に登録した4ケタの暗証番号。 なお、1日3回認証に失敗すると翌日まで利用できない。

## 1. まずはパソコンからのメールを拒否設定にする 携帯・PHSからのメールは受信可能にする

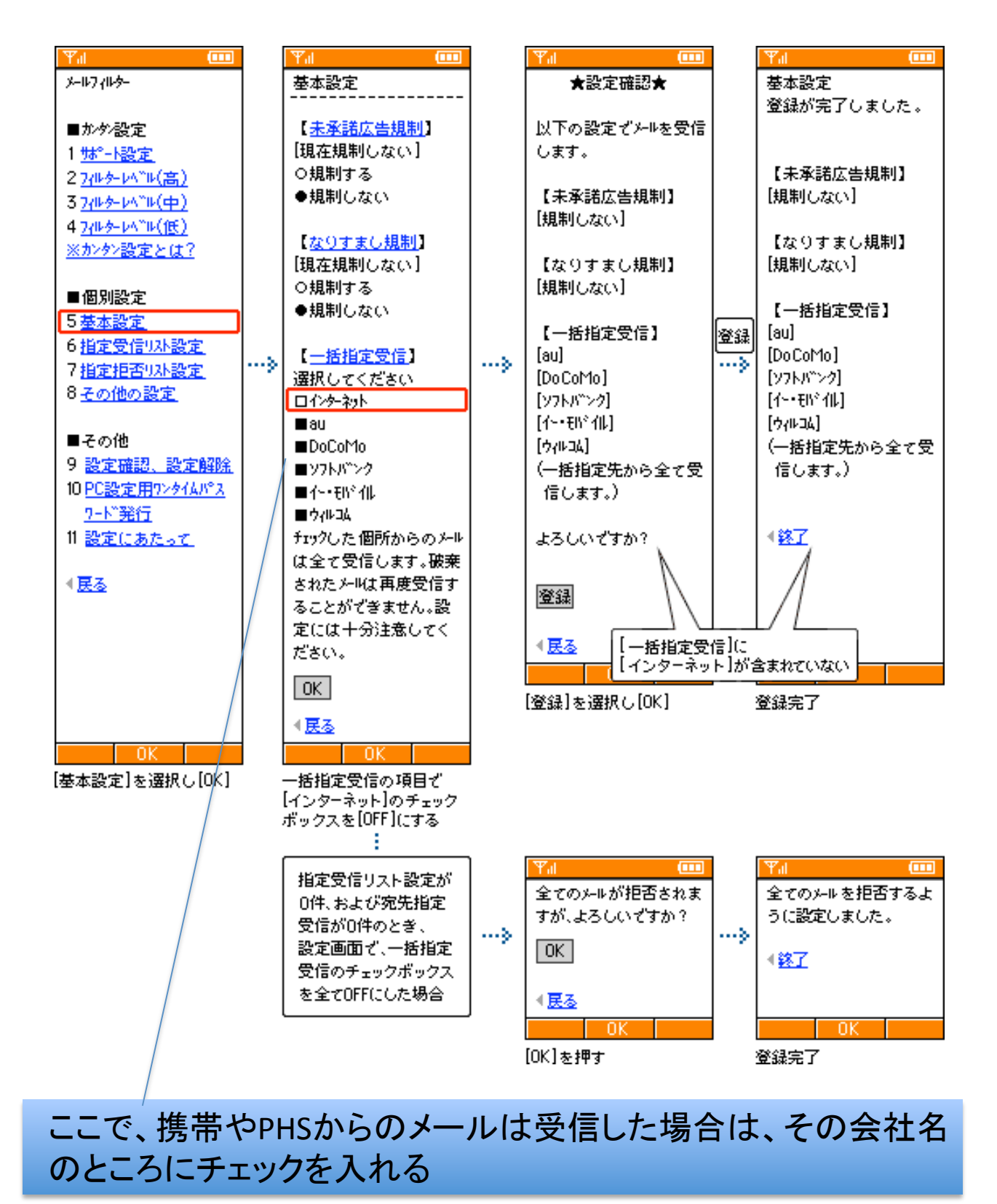

## 2. 次に決まったアドレスからのメールのみ受信可能にする

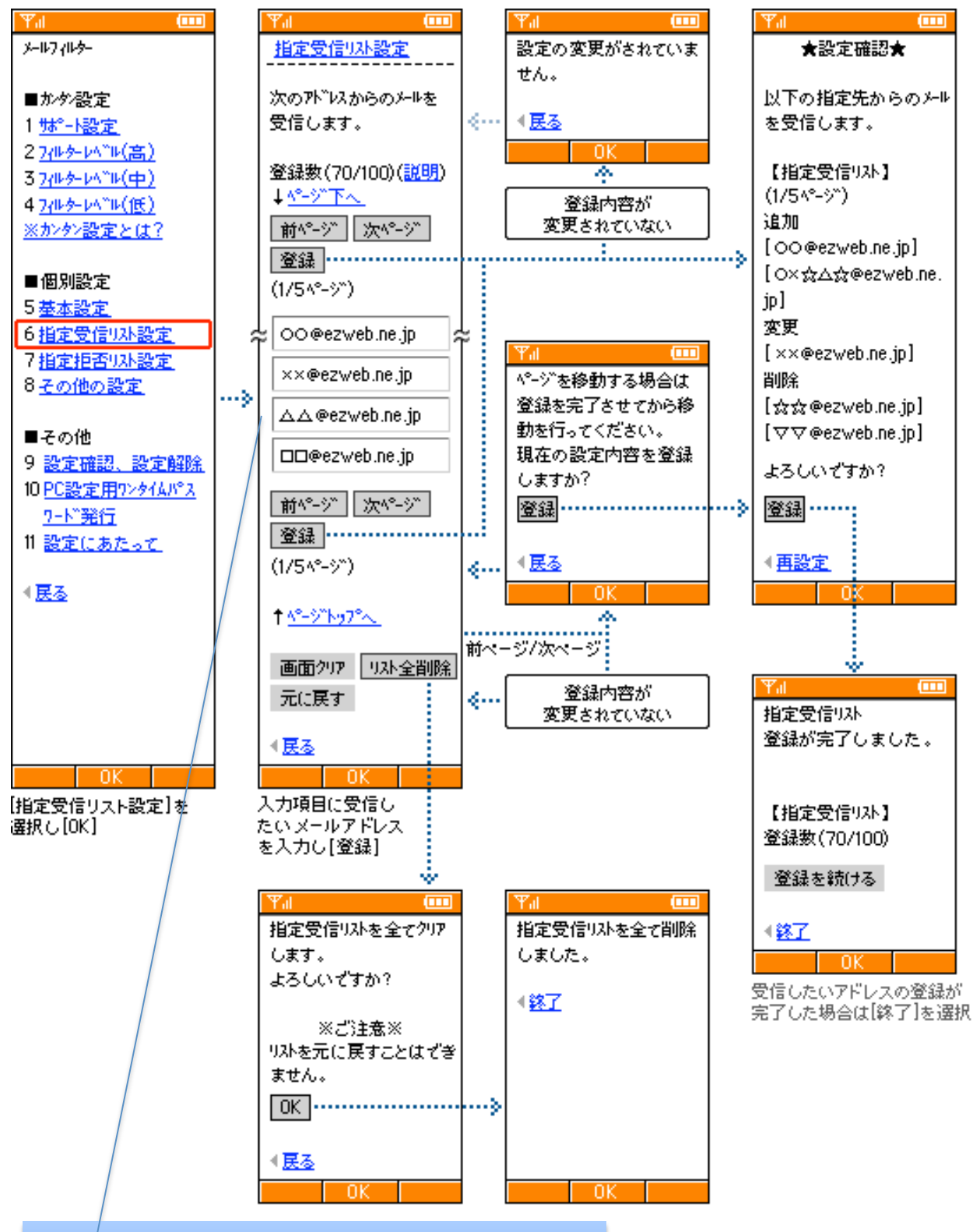

ここで以下のドメインを入力 @ngt.ndu.ac.jp

## 3. URLリンク規制を設定する

ここで、この設定をしても大学からのURL付きメールはドメイン 指定受信が優先されるので、情報は確実に届くことになる。

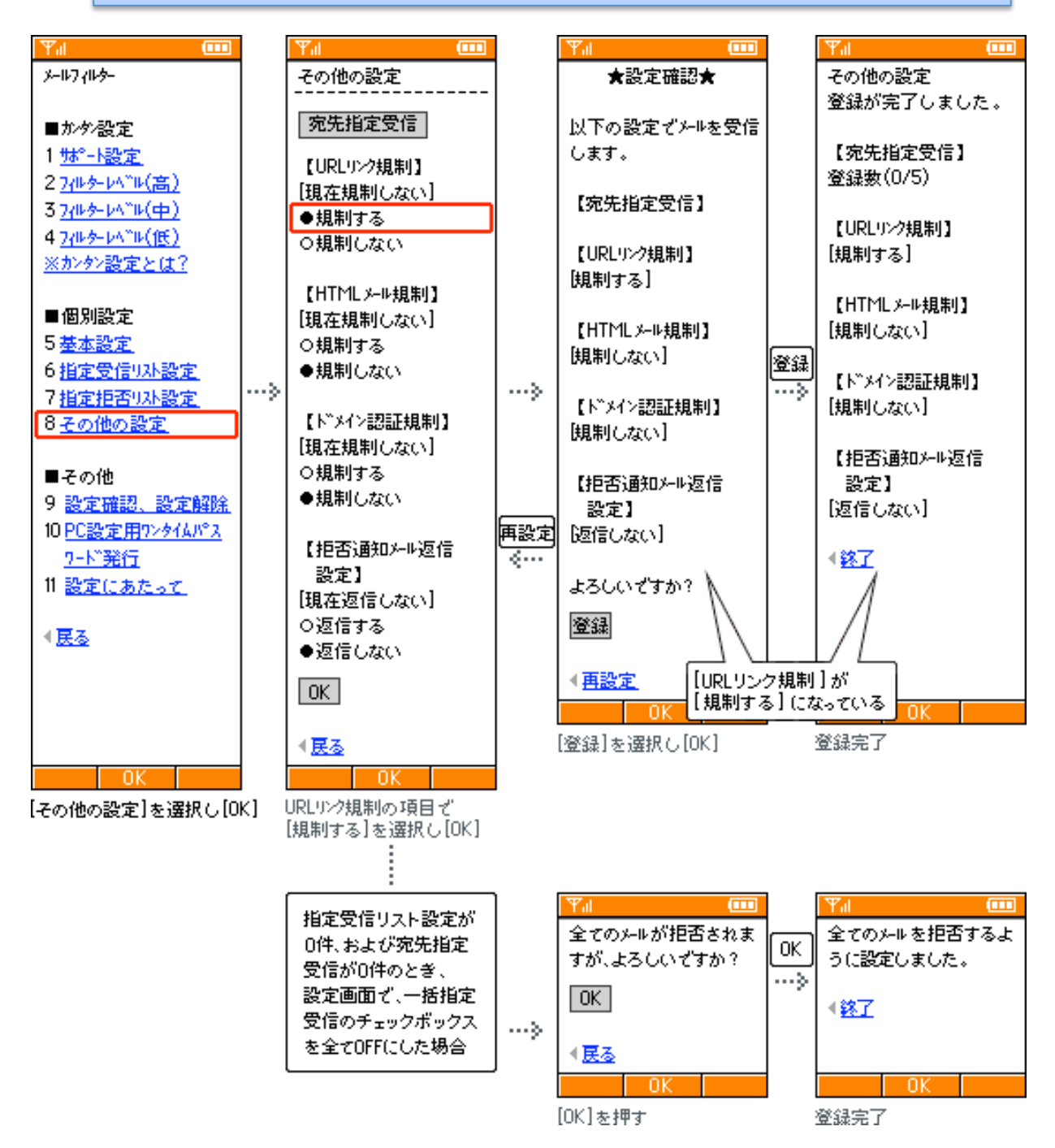

「URLリンク規制」を設定すると、いわゆる出会い系サイトの案内 メールは撃退されるが、メールマガジンや情報提供メールの受信、あ るいは一部のケータイサイトへの会員登録などができなくなる場合が あるので、その際は個別に指定受信設定が必要となる。